# Firmware Update voor FRITZ!Box Fon WLAN 7170

- 1) Hoe kom ik aan een nieuwe Firmware voor mijn FRITZ!Box Fon WLAN 7170?
- 1. Start uw internet browser
- 2. Typ in de adresregel het volgende adres in: http://www.avm.de/en/Download
- 3. Selecteer FRITZ!Box Fon WLAN 7170 en klik op "Search downloads"

| FRITZ!Box                                |                  | *    |
|------------------------------------------|------------------|------|
| Please choose your produc                | rt:              |      |
| FRITZ!WLAN USB St                        | ick N            | ^    |
| FRITZ!Box Fon WLAN                       | N 7170           |      |
| FRITZIBox Fon WLAN<br>FRITZIBox Fon WLAN | N 7140<br>N 7050 |      |
| FRITZ!Box Fon WLAN<br>FRITZ!Box Fon 5124 | N                |      |
| FRITZ!Box Fon                            |                  | ~    |
| Please choose your operati               | ing system:      |      |
| Windows XP                               |                  | *    |
| Please choose your prefere               | ed language:     |      |
| English                                  |                  | *    |
|                                          |                  |      |
|                                          | Search downl     | oads |

4. Kies voor Annex A of Annex B en klik op start download . U kunt zien welke Annex uw FRITZ!Box gebruikt op de onderkant van uw FRITZ!Box

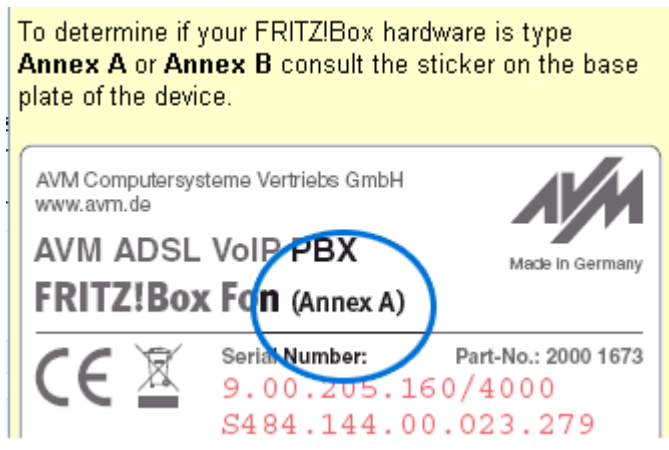

#### 2) Hoe voorzie ik mijn FRITZ!Box Fon WLAN 7170 van een nieuwe firmware?

- 1. Start uw internet browser
- 2. Typ in de adresregel het volgende adres in: <u>http://fritz.box</u>
- 3. U bent nu in de interface waar de informatie vindt over de actueel geïnstalleerde firmware. (zie afbeelding)

**System** FRITZ!Box Fon WLAN 7170 Annex A, Firmware version 58.04.56

- 4. Ga vervolgens naar "Settings"
- 5. Ga naar "System"
- 6. Ga naar "Update Firmware"

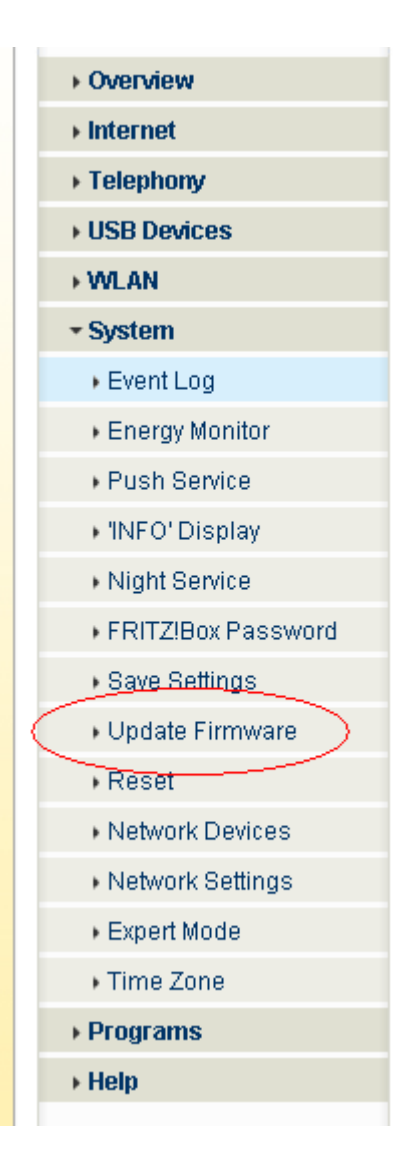

## 7. Klik op "Bladeren"

| FRITZ!Box Firmware |                                                                                                    |  |  |  |
|--------------------|----------------------------------------------------------------------------------------------------|--|--|--|
|                    | Firmware version 58.04.56                                                                                                    |  |  |  |
| 1.                 | Download the current firmware from the AVM Internet site and save this file<br>on your computer's hard drive.<br>To Current Firmware |  |  |  |
| 2.                 | Specify where the downloaded firmware is located on your hard drive.<br>Bladeren                                                     |  |  |  |
| 3.                 | Start the firmware update by clicking the "Update" <del>button.</del><br>Update                                                      |  |  |  |
| FRITZ              | ZIBox will restart after a firmware update. All connections will be interrupted.                                                     |  |  |  |
|                    | Help                                                                                                    |  |  |  |

8. Selecteer vervolgens de firmware die u zojuist heeft gedownload en klik op "Open"

| Bestand uploa          | den 🔹 💽 🔀                                                   |
|------------------------|-------------------------------------------------------------|
| Look <u>i</u> n:       | My documents 🤄 🕑 🤌 🗁 🛄 🗸                                    |
| My Recent<br>Documents | FRITZ.Box_Fon_WLAN_7170.AnnexA.en.58.04.57.image            |
| Desktop                |                                                             |
| My Documents           |                                                             |
| My Computer            |                                                             |
| <b></b>                | File <u>n</u> ame: FRITZ.Box_Fon_WLAN_7170.AnnexA.en.58.0 V |
| My Network             | Files of type: Alle bestanden                               |

## 9. Klik op "Update"

| FRITZ!Box Firmware                                                                                                    |  |  |  |
|----------------------------------------------------------------------------------------------------|--|--|--|
| Firmware version 58.04.56                                                                                                    |  |  |  |
| <ol> <li>Download the current firmware from the AVM Internet site and save this file<br/>on your computer's hard drive.<br/>To Current Firmware</li> </ol> |  |  |  |
| <ol> <li>Specify where the downloaded firmware is located on your hard drive.</li> <li>C:\Documents and Settings\GBM\My Docum</li> </ol>                   |  |  |  |
| 3 Start the firmware update by clicking the "Update" button.<br>Update                                                                                     |  |  |  |
| FRITZIBox will restart after a firmware update. All connections will be interrupted.                                                                       |  |  |  |
| Help                                                                                                    |  |  |  |

- 10. Het Update proces neemt enige minuten in beslag.
- 11. Na enige minuten kunt u controleren of uw Box de juiste update bevat door stap 2.1 tot en met stap 2.3 te herhalen

| <br>System                                                 |
|------------------------------------------------------------|
| FRITZIBox Fon WLAN 7170 Annex A, Firmware version 58.04.57 |

#### 3) Instellingen Noodroep nummers 112

Nadat u uw Firmware Update heeft doorgevoerd controleert u of de instellingen voor "Noodroep nummers" juist zijn.

- 1. Start uw browser
- 2. Typ in de adresregel het volgende adres in: <u>http://fritz.box</u>
- 3. Ga naar Settings
- 4. Ga naar Telephony
- 5. Ga naar Internet Telephony

|           | Overview              |
|-----------|-----------------------|
|           | ► Internet            |
|           | - Telephony           |
|           | ♦ Call <u>List</u>    |
| $\langle$ | Internet Telephony    |
|           | ISDN Terminal Devices |
|           | Extensions            |
|           | Dialing Rules         |
|           | Telephone Book        |
|           | Call Diversion        |
|           | Call Blocking         |
|           | + Alarm               |
|           | Regional Options      |
|           | USB Devices           |
|           | → WLAN                |
|           | → System              |
|           | + Programs            |
|           | → Help                |
|           |                       |

6. Klik op de "Edit" knop

| Internet Telephony                                                  |             |               |                     |  |
|---------------------------------------------------------------------|-------------|---------------|---------------------|--|
| Internet Numb                                                       | ers Advance | ed Settings   |                     |  |
| Here you can add new Internet numbers and edit account information. |             |               |                     |  |
| Enabled Intern                                                      | et number   | Provider      | Selection           |  |
| 31248                                                               | 812345      | sip.xs4all.nl | *121#               |  |
|                                                                     |             |               | New Internet Number |  |
|                                                                     |             | Apply         | Cancel Help         |  |

7. Bij "Relay ourgoing emergency calls without prefixes" moet een vinkje staan

| Internet Number                                                                        |                      |             |      |  |
|----------------------------------------------------------------------------------------|----------------------|-------------|------|--|
| Enter here the account information you received from your Internet telephony provider. |                      |             |      |  |
| ✓ Use Internet number                                                                  |                      |             |      |  |
| Internet number                                                                        | 31248812345          |             |      |  |
| Account information supplied by yo                                                     | ur Internet telephon | y provider: |      |  |
| User name                                                                              | 31248812345          |             |      |  |
| Password                                                                               | ••••                 | ]           |      |  |
| Password confirmation                                                                  | ••••                 | ]           |      |  |
| Registrar                                                                              | sip.xs4all.nl        |             |      |  |
| Relay outgoing emergency calls without prefixes.                                       |                      |             |      |  |
| ✓ Insert area code for outgoing calls                                                  |                      |             |      |  |
|                                                                                        | Apply                | Cancel      | Help |  |